C'est le moment de procéder à votre affiliation en tant que joueuse ou entraineur.e auprès de Volleyball Québec pour la prochaine saison. Tout le monde doit s'affilier eux-mêmes, consentir aux politiques et règlements de Volleyball Québec et effectuer leur paiement via la plate-forme Spordle.

Voici le lien pour accéder à la page Spordle : https://page.spordle.com/fr/attaque-mauricie

Une fois sur la page Spordle du club, les joueurs (via le compte de leur parent) et entraineur.es doivent se <u>créer un nouveau</u> compte en cliquant sur : « S'inscrire maintenant » et une seconde fois sur « S'inscrire maintenant ».

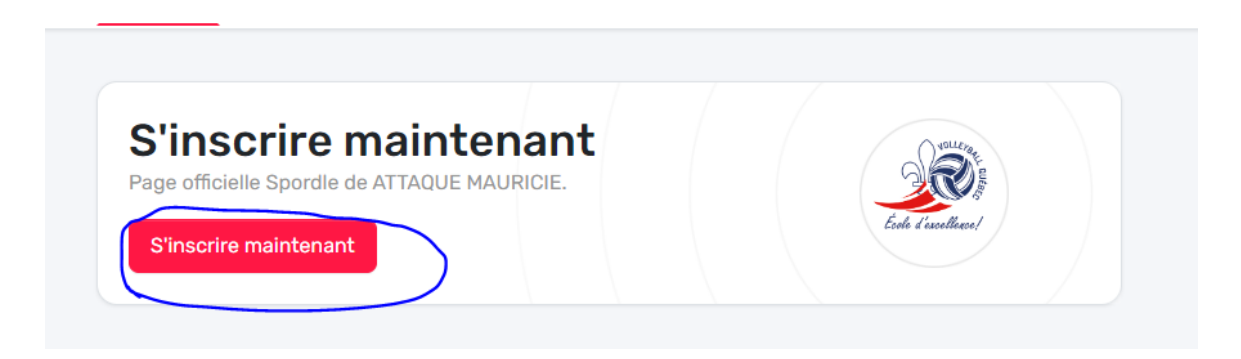

Par la suite, en bas de page à côté de « Vous n'avez pas de compte », ils doivent cliquer sur « S'inscrire ».

| <b>spordle</b> Compte                |
|--------------------------------------|
| ATTAQUE MAURICIE                     |
| Connectez-vous à votre compte        |
| ی Courriel                           |
| Connexion $\rightarrow$              |
| Vous n'avez pas de compte S'inscrire |

## Procéder à l'ouverture de votre compte en entrant vos informations (de préférence, le compte devrait appartenir au parent de l'athlète)

**Note** : Votre mot de passe doit contenir une lettre majuscule, une lettre minuscule, un chiffre, un symbole et doit comporter au moins 8 caractères.

Cliquez sur Continuer.

| Retour à la connexion                  |  |  |
|----------------------------------------|--|--|
| <b>spordle</b> Compte                  |  |  |
|                                        |  |  |
| Entrez un courriel pour s'inscrire     |  |  |
| < Précédent                            |  |  |
| ©urriel<br>@hotmail.com                |  |  |
| Prénom                                 |  |  |
| Nom de famille                         |  |  |
| Mot de passe 🕥                         |  |  |
| Confirmez le mot de passe              |  |  |
| Continuer $\rightarrow$                |  |  |
| Vous avez déjà un compte? Se connecter |  |  |

Sélectionnez la langue souhaitée, entrer votre numéro de téléphone et votre adresse.

Cliquez sur "*s'inscrire"*.

| < Retour à la connexion                |  |  |  |
|----------------------------------------|--|--|--|
| <b>spordle</b> Compte                  |  |  |  |
| VOLLEYBALL QUÉBEC                      |  |  |  |
| Entrez un courriel pour s'inscrire     |  |  |  |
| < Précédent                            |  |  |  |
| Français                               |  |  |  |
| <b> +  ▼</b> +1                        |  |  |  |
| Adresse                                |  |  |  |
| ① Entrer l'adresse manuellement        |  |  |  |
| S'inscrire →                           |  |  |  |
| Vous avez déjà un compte? Se connecter |  |  |  |

Un code de vérification à 6 chiffres vous sera envoyé par courriel (vérifier vos courriels indésirables, si vous ne recevez pas le code). Entrez le code afin de confirmer votre compte.

Cliquez sur Vérifier.

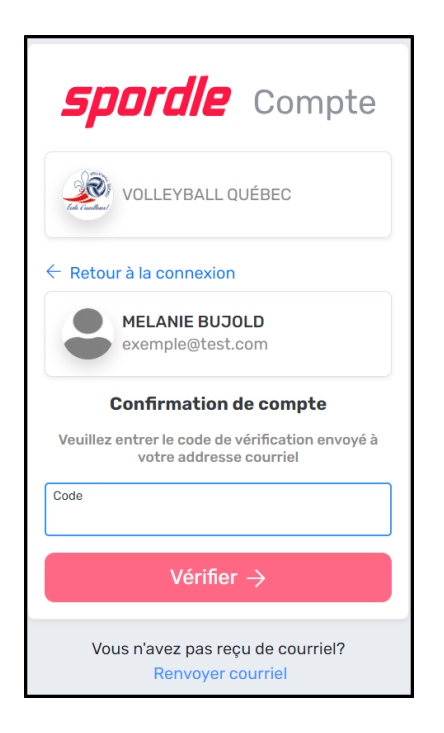

Le système vous demandera de vous connecter à Spordle *Mon Compte*.

Entrez le mot de passe que vous avez créé précédemment et cliquez sur Connexion.

| <b>spordle</b> Compte   |  |  |  |
|-------------------------|--|--|--|
| VOLLEYBALL QUÉBEC       |  |  |  |
| MELANIE BUJOLD          |  |  |  |
| ← Changer d'utilisateur |  |  |  |
| A Mot de passe          |  |  |  |
| Mot de passe oublié?    |  |  |  |
| Connexion $\rightarrow$ |  |  |  |

Lisez les Termes et Conditions et cliquez J'accepte les Termes et Conditions.

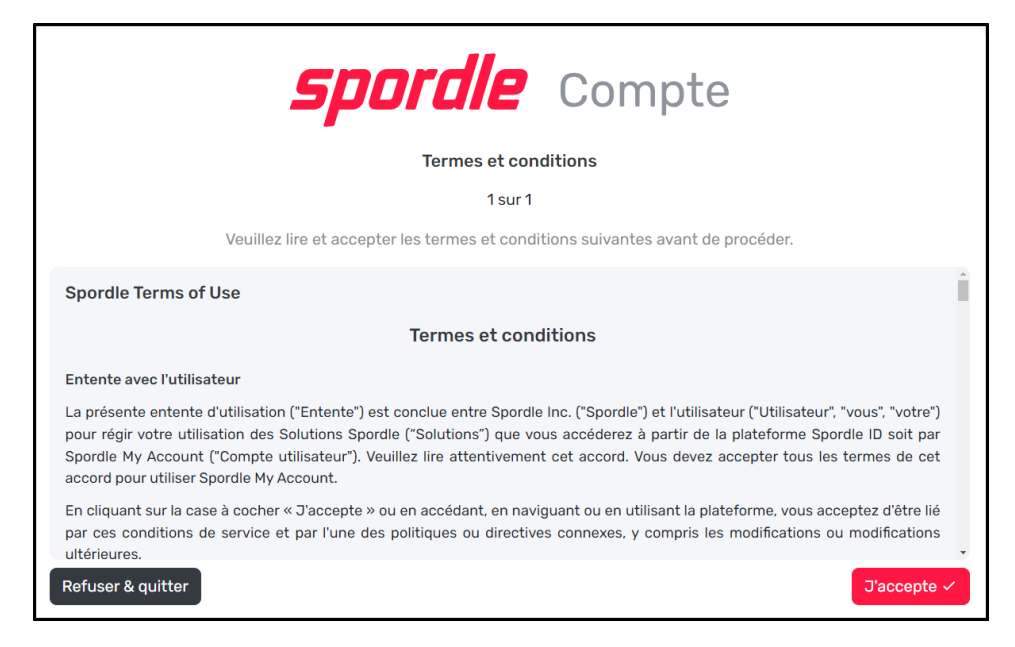

Une fois votre *Spordle Mon Compte* créé, la page d'inscription s'affichera. Vous serez invité à inscrire prénom, nom et date de naissance de votre fille afin que le système recherche si le profil *Spordle ID* est existant.

## Cliquez sur Rechercher.

| Ecole Vencellance |                                   | .QUÉBEC Branche                                                                                    |                                                              |                    |
|-------------------|-----------------------------------|----------------------------------------------------------------------------------------------------|--------------------------------------------------------------|--------------------|
| Accueil           | Organisations                     | Rechercher un participant                                                                          |                                                              | ×                  |
| Arbiti<br>S'inscr | res Saison 2023<br>ire maintenant | Nous vous recommandons d'utiliser le n<br>participant, tels qu'ils figurent sur son co<br>Prénom * | om complet et la date de<br>ertificat de naissance.<br>Nom * | naissance de votre |
| Plus              | Catégorie                         | Date de naissance *                                                                                |                                                              |                    |
| ~                 | Arbitre<br>Arbitre Local          | Âge minimale: 0 - Âge maximale: 100 Rechercher par #                                               |                                                              | Q Rechercher       |
| ~                 | Arbitre<br>Arbitre Provincial     | Problème avec votre ins                                                                            | scription? Contactez-nous                                    |                    |
| >                 | Arbitre<br>Arbitre Régional       |                                                                                                    | 122,00 \$                                                    |                    |

Si vous n'avez pas de profil dans *Spordle ID*, le système vous demandera de valider vos critères de recherche pour ainsi s'assurer de ne pas créer de doublon. Si vous êtes certain que vous n'avez pas de profil dans *Spordle ID*, cliquez sur *Créer un nouveau participant*.

| Rechercher un participant                       |                | ×                 |  |  |  |
|-------------------------------------------------|----------------|-------------------|--|--|--|
| ← Retour à la recherche                         |                |                   |  |  |  |
| Critères de recherche                           |                |                   |  |  |  |
| Prénom                                          | Nom de famille | Date de naissance |  |  |  |
| MELANIE                                         | BUJOLD         | 1976-01-01        |  |  |  |
| Résultat(s) de recherche                        |                |                   |  |  |  |
| Nous n'avons pas pu trouver votre participant 😰 |                |                   |  |  |  |
| critères de recherche et <u>réessayez</u>       |                |                   |  |  |  |
| Chercher à nouveau Créer un nouveau participant |                |                   |  |  |  |
| Problème avec votre inscription? Contactez-nous |                |                   |  |  |  |

Si vous avez cliqué sur **Créer un nouveau participant**, une fenêtre s'affichera afin de créer le participant.

Compléter les champs requis :

*Le signe \* indique qu'il s'agit d'un champ obligatoire. Les champs obligatoires peuvent être différents pour chacun des sports.* 

- Votre relation avec le participant
- Identité de genre
- Sélectionnez la langue
- Langue seconde
- Citoyenneté
- Pays de naissance
- Courriel
- S'identifier comme Autochtone
- Race ou origine ethnique
- Numéro de téléphone
- Extension
- Type de téléphone

- Type d'adresse
- Année d'emménagement
- Rue (adresse)
- Rue 2
- Notes

Si votre adresse n'est pas reconnue par l'Assistant Google ou si celui-ci n'indique pas le bon code postal vous pouvez l'entrer manuellement en cliquant sur le lien **Entrer l'adresse manuellement.** 

Si votre adresse est une boîte postale, vous devez cliquer sur le lien **Entrer l'adresse manuellement** pour ajouter vos coordonnées.

Une fois que tous les champs obligatoires ont été saisis, cliquez sur Créer.

| Créer un participant                                                                              |                                    |                   |                   | ×   |  |
|---------------------------------------------------------------------------------------------------|------------------------------------|-------------------|-------------------|-----|--|
| Critères de recherche                                                                             |                                    |                   |                   |     |  |
| Prénom Nom de famill                                                                              |                                    | le                | Date de naissance |     |  |
| MELANIE                                                                                           | BUJOLD                             |                   | 1976-01-01        |     |  |
| Ces informations sont incorrecte                                                                  | is? <u>Chercher à no</u>           | ouveau.           |                   |     |  |
| Votre relation avec le participa                                                                  | nt *                               | Identité de ge    | enre *            |     |  |
| Rechercher ~                                                                                      |                                    | Sélectionner      |                   | ~   |  |
| Sélectionnez une langue                                                                           |                                    | Langue seconde    |                   |     |  |
| Sélectionner ~                                                                                    |                                    | Sélectionner      |                   | ~   |  |
| Indiquer dans laquelle des langues<br>Canada, français ou anglais, vous p<br>vos correspondances. | officielles du<br>référez recevoir |                   |                   |     |  |
| Citoyenneté                                                                                       |                                    | Pays de naissance |                   |     |  |
| Canadien                                                                                          | × ~                                | Canada            |                   | × • |  |
| Courriel                                                                                          |                                    |                   |                   |     |  |
| misjohirimi@specific.com                                                                          |                                    |                   |                   |     |  |
|                                                                                                   |                                    |                   |                   |     |  |
| S'identifier comme Autochtone                                                                     | ÷                                  |                   |                   |     |  |
| Sélectionner 🗸                                                                                    |                                    |                   |                   |     |  |
|                                                                                                   |                                    |                   |                   |     |  |

| Race ou origine ethnique                         |                              |                           |  |  |
|--------------------------------------------------|------------------------------|---------------------------|--|--|
| Rechercher ~                                     |                              |                           |  |  |
|                                                  |                              |                           |  |  |
| Numéro de téléphone *                            | Extension                    | Type de téléphone *       |  |  |
| +1 450-419-0100                                  |                              | Rechercher v              |  |  |
|                                                  |                              |                           |  |  |
| Type d'adresse *                                 | Année d'emménageme           | ent *                     |  |  |
| Rechercher ~                                     |                              |                           |  |  |
| Rue *                                            |                              |                           |  |  |
| 602, Boulevard du Curé-Boivin, Boisbriand,       | QC, J7G 2A8, CA              | ×                         |  |  |
| 0                                                | Entrer l'adresse et/ou la bo | pîte postale manuellement |  |  |
| Rue 2                                            |                              |                           |  |  |
|                                                  |                              |                           |  |  |
| Appartement, suite, unité, étage, bâtiment, etc. |                              |                           |  |  |
| Note pour l'adresse                              |                              |                           |  |  |
|                                                  |                              |                           |  |  |
|                                                  |                              | li                        |  |  |
|                                                  |                              |                           |  |  |
|                                                  |                              | Créer                     |  |  |
| Problème avec votre inscription? Contactez-nous  |                              |                           |  |  |

Vous pouvez par la suite procéder à l'inscription et faire le paiement.

Pour les joueuses:

Joueur compétitif : 78 \$ (dont un montant de 35 \$ à transférer à Volleyball Canada)

– Affiliation pour tout joueur de 15, 16, 17, 18 ans et moins

 Affiliation pour un joueur de 14 ans et moins qui participe à au moins une compétition à l'extérieur du Québec (incluant le Championnat national).

Joueur Récréatif (14 ans et moins) (Féminin) 31,00 \$